## **Civil Involvements Additional Details**

When the detachment staff has reviewed the involvement, they may enable additional options for you to provide supporting documentation such as a Police/Incident Report, a Citation, Court Disposition or statement.

## **Statement and Supporting Documents**

|     | Date of Involvement 12/14/2016                         | 2016 Involvement Type       |                             |            |
|-----|--------------------------------------------------------|-----------------------------|-----------------------------|------------|
|     | Date/Time Reported 12/15/16 2:31PM                     | Civil                       | School O                    | Military   |
|     | Brief Summary of the Incident (<=120 chars)            |                             |                             |            |
|     | This is where the staff types info to describe & this. | provide reference for an in | cident. The cadet will be a | ble to see |
|     | *Detained, Confined, Probation?                        | - Auth-site /0-unt          | 10:4.                       | 104-4-     |
|     | Yes No Yes                                             | g Authority/Court           | ~City                       |            |
|     |                                                        |                             |                             |            |
|     | *Drugs or Alcohol Cited?                               | ion/Finding                 |                             |            |
|     | ● Yes ○ No                                             | ~                           |                             |            |
| 1   | Statement Required                                     |                             | Add Additional Doc          | ument      |
|     | Supporting Documents                                   |                             | <u>ر</u>                    | 1-2 of 2   |
|     | Description                                            |                             | Add Attachment              |            |
| 2 - | (Req.) Police/Incident Report                          |                             | Add Attachment              | <b>—</b>   |
| -   | (Opt.) Court Disposition Docs                          |                             | Add Attachment              | -          |
|     |                                                        |                             |                             |            |

\* Required Fields

**1** – **Statement:** Click to provide Statement. If the **Required** box is checked, a statement is mandatory (see next page for details).

**2** – **Supporting Documents: (Req.)** indicates a required document and (**Opt.**) indicates an optional document. Click **Add Attachment** button to upload a document and the following will appear:

| File Attachment | × |
|-----------------|---|
| Upload Cancel   |   |

- a To find an attachment on your device, click **Browse**.
- b Select the document and click **Upload.**

3 – Add Additional Document: Click to provide an additional supporting document; repeat as necessary.

**4** – **Submit:** Review data and click to save updates. You can return to this page to provide additional details until detachment deems the report complete.

## **Cadet's Statement**

You may provide a statement for any involvement reported; however, some types will require a statement.

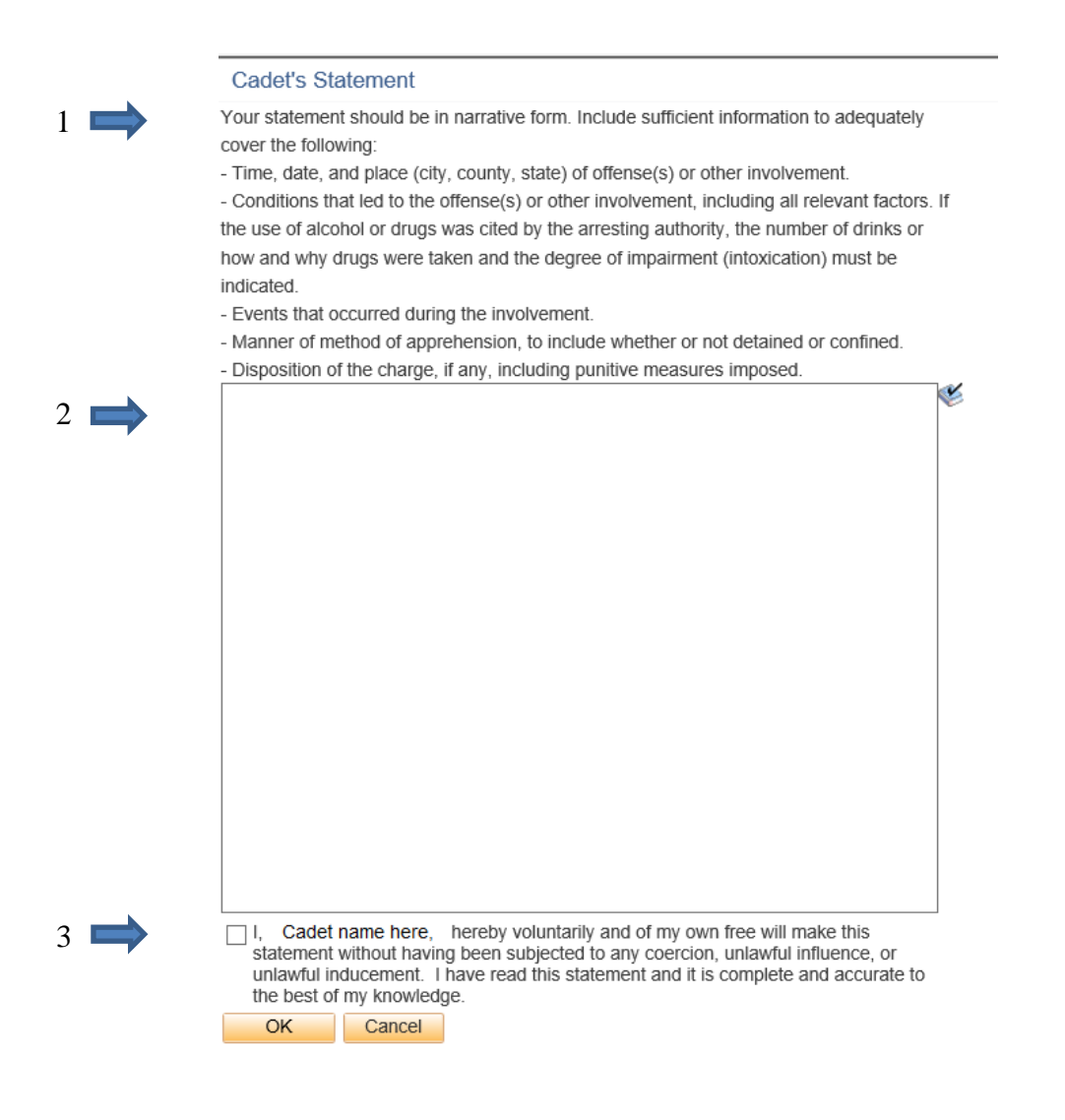

1 – Read Instructions.

2 - Type your statement following the guidelines in the instructions. Your draft statement is saved each time you click OK. You can modify your statement until you complete Step 3.

3 - To finalize your statement, click the checkbox. This is your certification of the accuracy/completeness of your statement. No further changes will be allowed after you click OK. Your statement is now complete.